## How to apply for the MTSU Education Abroad Scholarship

Step 1 – On the MTSU Office of Education Abroad homepage, click "Search for Programs".

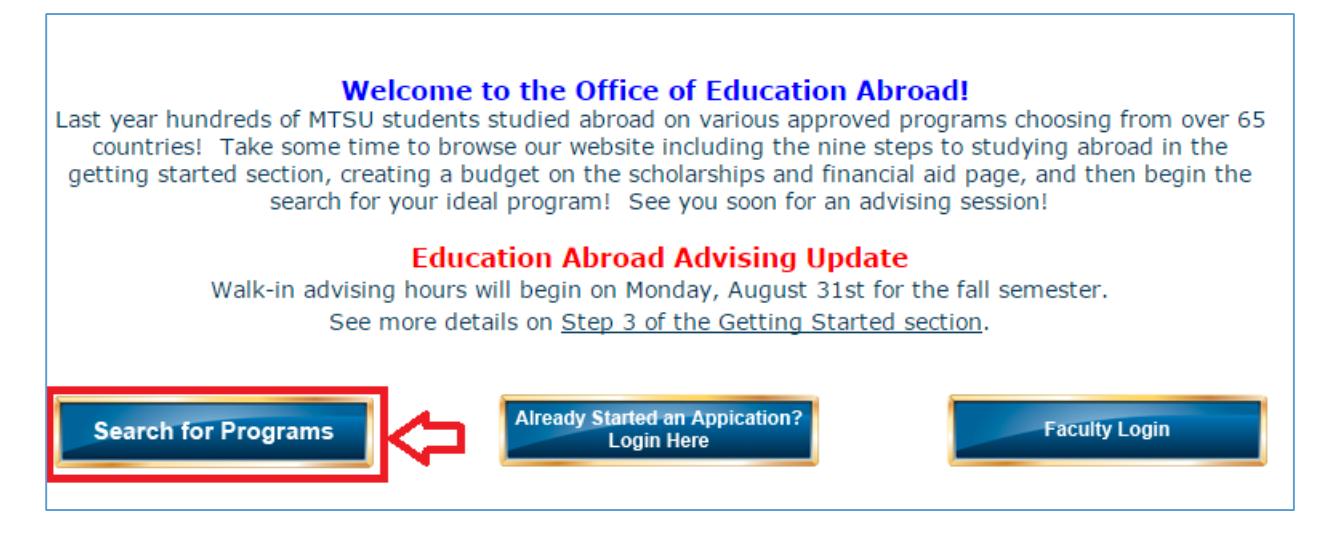

Step 2 – On the Education Abroad Program Types page, click "Search for Programs" again.

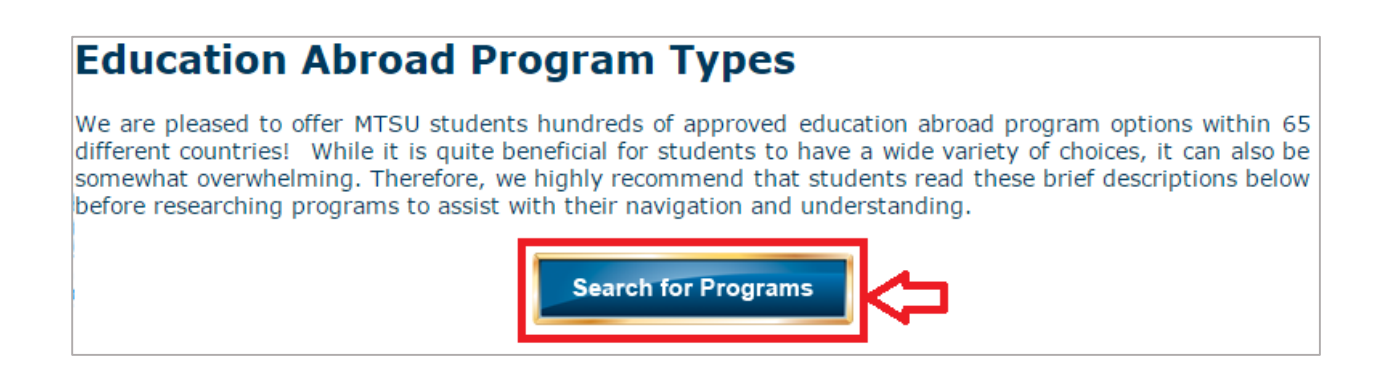

1

Step 3 – On the Program Search page, click on the dropdown box shown below and change the field from "Outgoing" to "Scholarship". Then click "Search".

| Programs : Search (simple)                                                         | Hide Tips                                         |
|------------------------------------------------------------------------------------|---------------------------------------------------|
| Use this form to find programs quickly based on limited criteria. For r<br>Search. | more options and search criteria, choose Advanced |
| List All Simple Search Advanced Search Featured Programs Map Search                |                                                   |
| Simple Search form fields can be used in combination to find prog                  | rams that match all selected criteria.            |
| Program Incoming<br>Scholarship                                                    | City<br>Any <b>v</b>                              |
| double quotes ("") around your search string.                                      | Country<br>Any                                    |
| Any <b>v</b>                                                                       | Region<br>Any T                                   |
| < Cancel - Reset -                                                                 | - Search >                                        |

Step 4 – The scholarship should pop up after you click search. Click on the program name to continue.

| Programs : Program Search (results)                                                                                    | Hide Tips  |  |  |
|----------------------------------------------------------------------------------------------------|------------|--|--|
| Pollowing is the list of programs based on the search criteria. Click any program name to view details or to apply.    |            |  |  |
| List All Simple Search Advanced Search Featured Programs Map Search                                                    |            |  |  |
| You searched for <b>Scholarship</b> programs within any term, sorted by <b>Program name</b> in <b>ascending</b> order. |            |  |  |
| Program Name S                                                                                                    | Save/Share |  |  |
| MTSU Education Abroad Scholarship - Winter 2015-16                                                                     |            |  |  |

Step 5 – On the scholarship page, click "Apply Now".

| Programs : B                                                                                                    | rochure                                            | Hid                                  | e Tips |  |
|----------------------------------------------------------------------------------------------------|----------------------------------------------------|--------------------------------------|--------|--|
| Inis page is the brochure for your selected program. You can view the provided information for this program on this page and click on the available buttons for additional options.                                                                                                    |                                                    |                                      |        |  |
| List All Simple Search Advanced Search Featured Programs Map Search                                                                                                    |                                                    |                                      |        |  |
| MTSU Educat                                                                                                    | MTSU Education Abroad Scholarship - Winter 2015-16 |                                      |        |  |
| Program Terms:                                                                                                    | Winter                                             | Apply Now Request Info Print Save Th | nis    |  |
| Program Dates &<br>Deadlines:                                                                                                    | Click here to view                                 | ប                                    |        |  |
| Restrictions:                                                                                                    | MTSU applicants only                               |                                      |        |  |
| Fact Sheet:                                                                                                    |                                                    |                                      |        |  |
|                                                                                                    | Minimum GPA: 2.800 overall undergraduat            | te, 3.300 overall graduate           |        |  |
| Program Description:                                                                                                    |                                                    |                                      |        |  |
| LATE APPLICATIONS WILL NOT BE CONSIDERED.<br>MTSU EA SCHOLARSHIP WINTER DEADLINE: SEPTEMBER 30TH, 2015<br>IMPORTANT: Students participating on an MTSU Faculty-Led program are NOT eligible for this particular<br>scholarship. Please see the faculty member leading your program for scholarship opportunities. |                                                    |                                      |        |  |

Step 6 – You will be directed to the login page where you can sign in using your Pipeline username and password.

| Security : User Identification Wizard: Step 1                                                                                                    | Hide Tips |  |
|----------------------------------------------------------------------------------------------------|-----------|--|
| In order to continue, you will need to be logged-in. This wizard will guide you through the steps of authentication.                                                                                                  |           |  |
| Please indicate how you will be logging in:<br>I have a Pipeline username and password.<br>I have login credentials to this site that I received by email.<br>I do not have login credentials to this site.<br>Submit |           |  |

Step 7 – Click on "Winter, 2015" and then "Apply".

| ear to which you are applyin | g. When you are              | ready to create the a                       |
|------------------------------|------------------------------|---------------------------------------------|
|                              |                              |                                             |
|                              |                              |                                             |
|                              |                              |                                             |
|                              | ear to which you are applyin | ear to which you are applying. When you are |

Step 8 – On the Program Application Page, complete BOTH the Application Questionnaire and the Signature Document. Your application is complete if and only if the boxes next to the Application Questionnaire and the Signature Document are checked off as received.

| Program Application I                                                                                                    | Page (Pre-Decision)                                      |                                                                                                    | Hide Tips                              |  |
|----------------------------------------------------------------------------------------------------|----------------------------------------------------------|----------------------------------------------------------------------------------------------------|----------------------------------------|--|
| PRE-APPROVAL PROCESS: Click on, complete, and submit the EA Participation Approval Form & the EA Participation<br>Approval Signature Document in order for your request to be considered. PATHWAY PACKET: You will receive an email when<br>the Pathway Packet documents are available in the right column (typically four weeks prior to the Pathway Packet<br>deadline). EA SCHOLARSHIP: Click on, complete, and submit the MTSU Education Abroad Scholarship Application &<br>Scholarship Application Signature in order for your application to be considered. |                                                          |                                                                                                    |                                        |  |
|                                                                                                    |                                                          |                                                                                                    |                                        |  |
| Application Complete                                                                                                    | e: Please click on an                                    | nd complete the forms not yet marked as received.                                                                                                    |                                        |  |
| Katherine Kovar                                                                                                    |                                                          | Application Questionnaire(s)                                                                                                    |                                        |  |
| Program:                                                                                                    | MTSU Education<br>Abroad Scholarship -<br>Winter 2015-16 | Click the following to view and complete the following online question<br>You may begin a questionnaire and save it for later completion, but<br>you must click Submit in order for the questionnaire to be logged a<br>and ready for review. | onnaire(s).<br>note that<br>s complete |  |
| Term/Year:                                                                                                    | Winter, 2015                                             | Title                                                                                                    | Received                               |  |
| Deadline:                                                                                                    | 09/30/2015                                               | MTSU Education Abroad Scholarship Application                                                                                                    | <b>√</b> í                             |  |
| Dates:                                                                                                    | TBA                                                      |                                                                                                    |                                        |  |
| Announcements                                                                                                    |                                                          | Signature Documents<br>Click the following to view and digitally sign important documents t                                                                                                    | o indicate                             |  |
| Office Hour Reminders<br>Office Hours:Our office is typically open<br>during the following times, but please call<br>ahead to be certain. If you need to speak to<br>a specific person, please make an<br>appointment.<br>Monday - Friday 8:00am - 12:00pm &<br>1:00pm - 4:30pm                                                                                                    |                                                          | Title<br>Scholarship Application Signature                                                                                                    | Received                               |  |